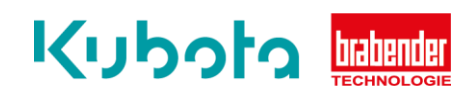

## TECHNICAL INSTRUCTION

Parameterization & change of direction of rotation (smart motor)

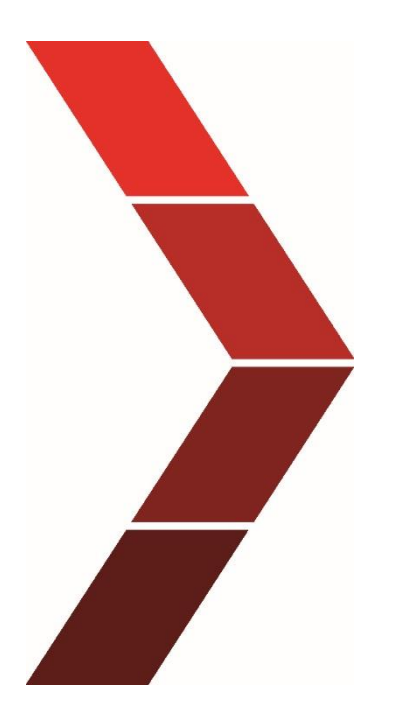

Description

The technical instruction describes the step-by step process for parameterizing and changing the direction of rotation of the smart motors.

Technical Instruction - Parameterization & change of direction of rotation (smart motor)

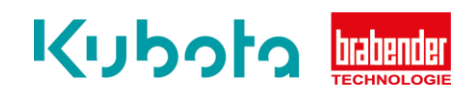

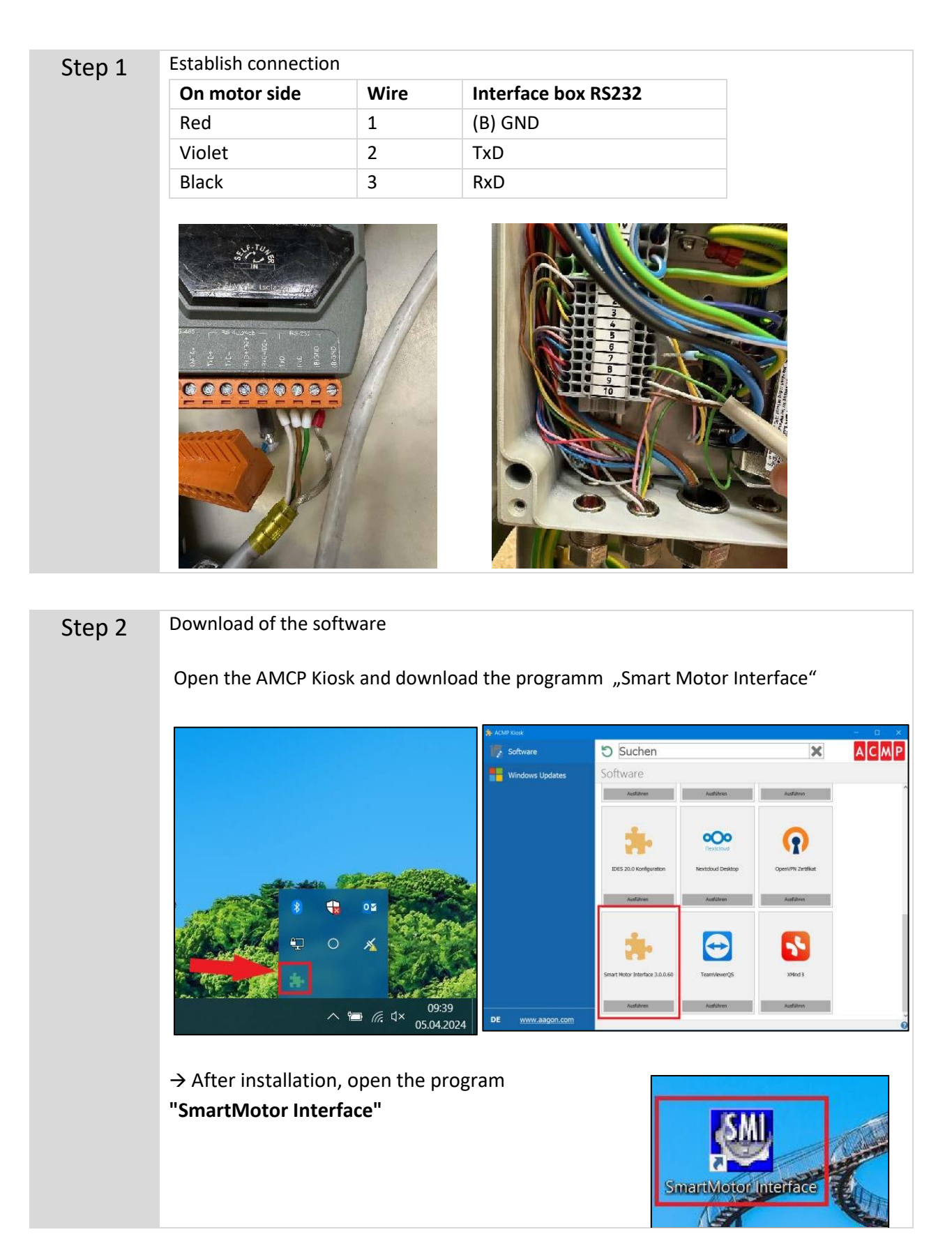

Technical Instruction - Parameterization & change of direction of rotation (smart motor)

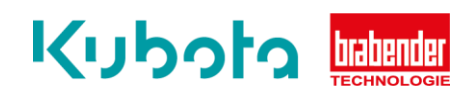

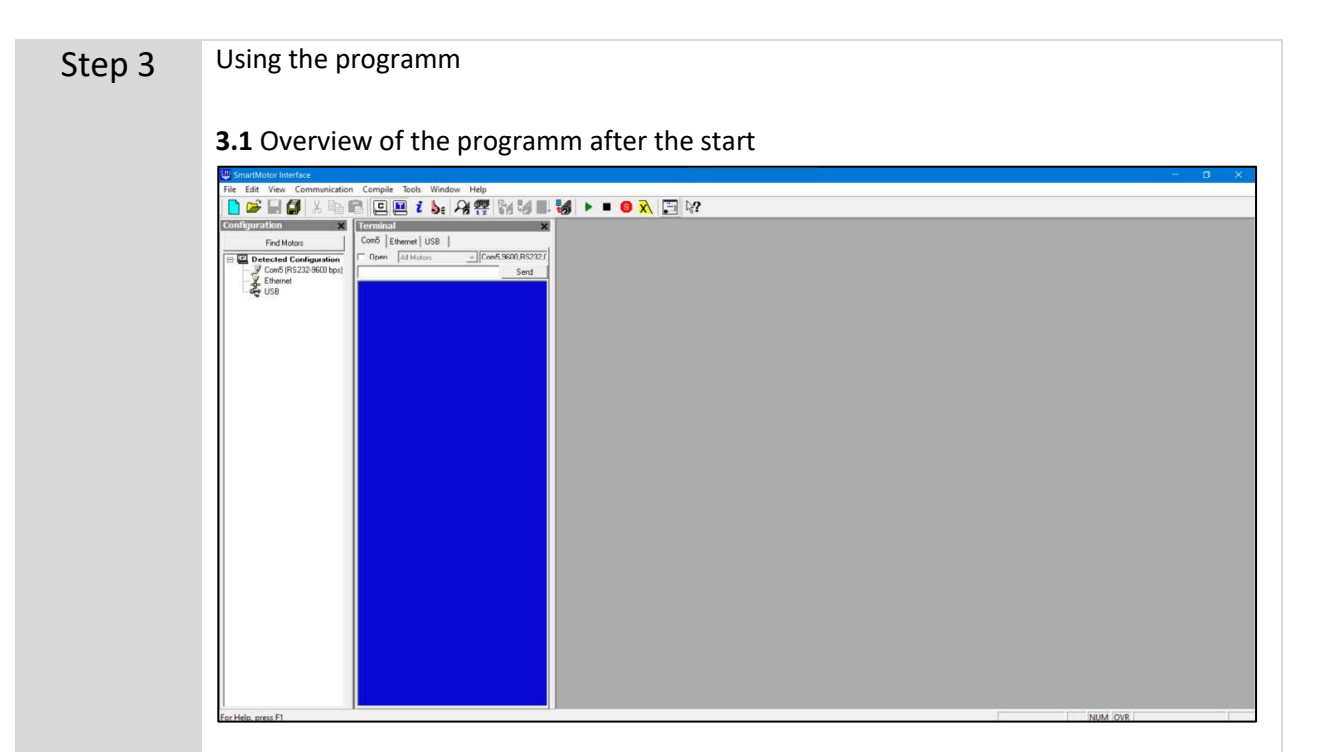

**3.2 IMPORTANT:** the COM-Port has to be configurated. It will then be visible in the list on the left.

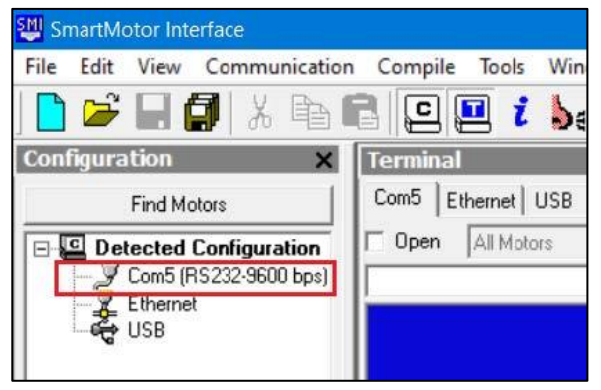

3.3 Right mouse button and click on "Detect (and Address) Motors on RS-232"

| 💐 SmartMotor Int | erface        |                             |
|------------------|---------------|-----------------------------|
| File Edit View   | Communicatio  | n Compile Tools Window Help |
| 📄 📂 🔚 (          | 🗊   % 🖻       | R 🖸 🖬 i 🖕 🏘 👯 🖬             |
| Configuration    | ×             | Terminal                    |
| Find M           | otors         | Com5 Ethernet USB           |
| Detected         | Configuration | Open All Motors Ccm5,9600   |
| Ethern           | Port Prope    | erties                      |
| ାର୍କ୍ଟି USB      | Detect (and   | d Address) Motors on RS-232 |
|                  | Set Baud R    | ate >                       |
|                  | Address RS    | -232 Chain                  |
|                  | Download      | Firmware                    |
|                  |               |                             |

Technical Instruction - Parameterization & change of direction of rotation (smart motor)

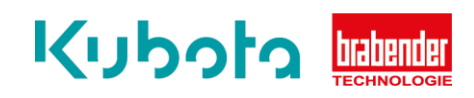

| Constitutor lateriac<br>Re Eff. View Communication Complet<br>Constitution<br>Ford Material<br>Ford Material<br>Constitution<br>Constitution                                               | Tools Window Help                                                                                                    | Detecting Smathfator on R5-22 dairy chain "Co                                                                                                    | nS". Piese wal |   | -            |
|----------------------------------------------------------------------------------------------------|----------------------------------------------------------------------------------------------------|----------------------------------------------------------------------------------------------------|----------------|---|--------------|
| Location Description<br>2 Detecting Smarthdoors on R<br>For Help, press F1                                                                                                    | 5-222 dainy chain: "Conto"                                                                                                    |                                                                                                    |                | ( | INUM (OVR    |
| Sonartificator Interface<br>Tel: Lid: View Communication Comple<br>Configuration Complete<br>Field View Communication Complete<br>Field View Communication Complete<br>Field View Communication Complete<br>Field View Communication Complete<br>Field View Communication Complete<br>Field View Communication Complete<br>Field View Communication Complete<br>Field View Communication Complete<br>Field View Communication Complete<br>Field View Communication Complete<br>Field View Communication Complete<br>Complete<br>Complete<br>Field View Communication Complete<br>Field View Communication Complete<br>Complete<br>Comp | Tools Window Help<br>Tools (158)<br>Altwas: (Conf.Sec.01522)<br>Altwas: (Conf.Sec.01522)<br>and (158)<br>ing the Notors (Bi-232)<br>c stabilish a link to Notors<br>ing the Notors (Bi-252)<br>c stabilish a link to Notors<br>ing the Notors (Bi-252)<br>c stabilish a link to Notors<br>ing the Notors (Bi-252)<br>c stabilish a link to Notors<br>ing the Notors (Bi-252)<br>c stabilish a link to Notors<br>ing the Notors (Bi-252)<br>c stabilish a link to Notors<br>ing the Notors (Bi-252)<br>to stabilish a link to Notors<br>ing the Notors (Bi-252)<br>to stabilish a link to Notors<br>ing the Notors (Bi-252)<br>to stabilish a link to Notors<br>ing the Notors (Bi-252)<br>the link Notors (Bi-252) | Image: Second Second | f              |   |              |
| LL Description<br>L Detecting SmathHotors on R5-222 dairy cha<br>and blob mores 13                                                                                                    | r."Con6"                                                                                                    |                                                                                                    |                |   | 98894 (YUE ( |

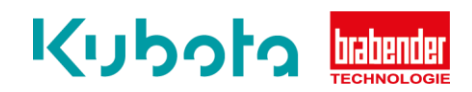

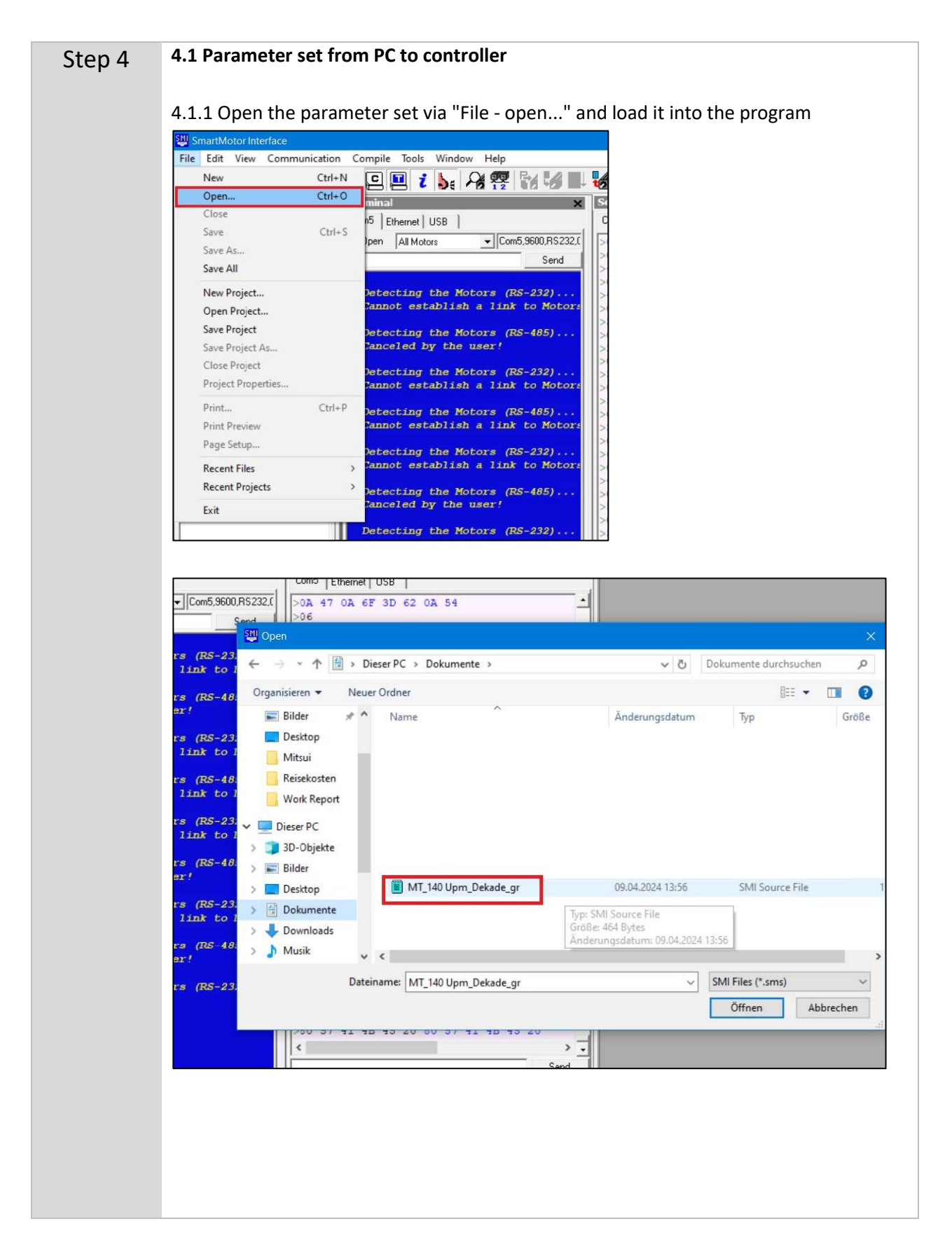

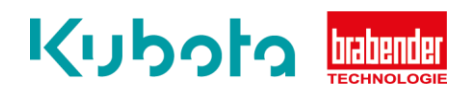

| of the prog                                                                                                    | ram.                                                                                                    |                                                                                                    |                                                                                                    |       |
|----------------------------------------------------------------------------------------------------|----------------------------------------------------------------------------------------------------|----------------------------------------------------------------------------------------------------|----------------------------------------------------------------------------------------------------|-------|
| SmartMotor Interface - [MT_140<br>File Edit View Communicatio                                                                                                    | I Upm_Dekade_gr]<br>in Compile Tools Window Help                                                                                                    | ₩ <b>▶ ■ © </b> λ 🗔 ₩2                                                                                                    |                                                                                                    | - 0 X |
| Te La Vec Connuctor<br>Contruction → Connuctor<br>Fordition<br>→ Contruction → Contruction<br>→ Contruction → Contruction → Contruction<br>→ Contruction → Contruction → Contru | Complex Table Window Help<br>Complex Table Window Help<br>Formation Complex Complex Comple | Image: Description of the second second s | M 1100 Upm_Disade, yr   Image: Constraint of the second second se |       |
| C Description                                                                                                    | Detecting the Notors (NS-232)                                                                                                    | DoA 474 44 60 DA 52 45 54<br>Do5 22 45 45 DA<br>Do5 57 41 48 45 D0 60 57 41 48 45 D0<br>4<br>DoA 5179;                                                                                                    |                                                                                                    |       |

4.1.2 The window with the corresponding programming appears in the right-hand part

4.1.3 Then use the "Compile and Download Program (F5)" button to download the parameter set to the motor.

| 💵 Sn | nartMc | otor Int  | erface - [N | 1T_140 Uj | om_Dekade | _gr]     |       |         |   |   |   |      |       | -     |        |     |    |
|------|--------|-----------|-------------|-----------|-----------|----------|-------|---------|---|---|---|------|-------|-------|--------|-----|----|
| File | Edit   | View      | Commu       | nication  | Compile   | Tools    | Wind  | ow Help |   | - | 1 |      |       |       |        |     |    |
|      | 6      |           | 3 %         | te f      |           | <b>1</b> | be    | A       | F | - |   | 6    | ٠     |       | 6      | X   | ₿? |
| Conf | igura  | tion      |             | ×         | Terminal  |          |       |         |   |   | × | Seri | al Da | ata / | Analy  | zer |    |
|      | 1      | Circle Ma | stara       | 11        | Com5 F    | hernet   | USB ] |         |   |   |   | Com  | 5 F   | them  | at 119 | R L |    |

4.1.4 The "Select Motor" window opens, select the relevant motor and press "OK".

| -485)              | >06 8 ZS                                                                                                    |
|--------------------|----------------------------------------------------------------------------------------------------|
|                    | >3D S4<br>>06 Select Motor X                                                                                                    |
| -232)<br>to Motors | >3D 55<br>>06<br>Please select the port and then a motor from the lists, or enter the motor address.                                                |
| -485)<br>to Motors | >>5       4A       O       Potts:       Motors:       1333/32768*r*100/104         >3D       3D       VAll Ports       ISI3/32768*r*100/104         |
| -232)<br>to Motors | >06       >61       3D       Com5       Each Motor in port "Com5"       >06         >06       >2       Ethermet       >2       Motor1-Com5"       > |
| -485)              | >4E 44 - YUSB t)<br>>06 4,0,0,20)                                                                                                    |
| -232)              | >06 < >0 0A < > ( > )0 0A                                                                                                    |
| to Motors          | >0.6 Motor Address: 1 Blind Download                                                                                                    |
| -485)              | >74 29<br>>06<br>>3D 30                                                                                                    |
| -232)              | >06<br>>0A 4F 46 46 0A 52 45 54<br>>06                                                                                                    |

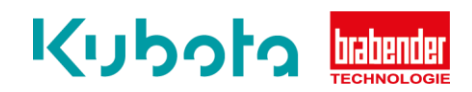

## 4.1.5. The following message appears

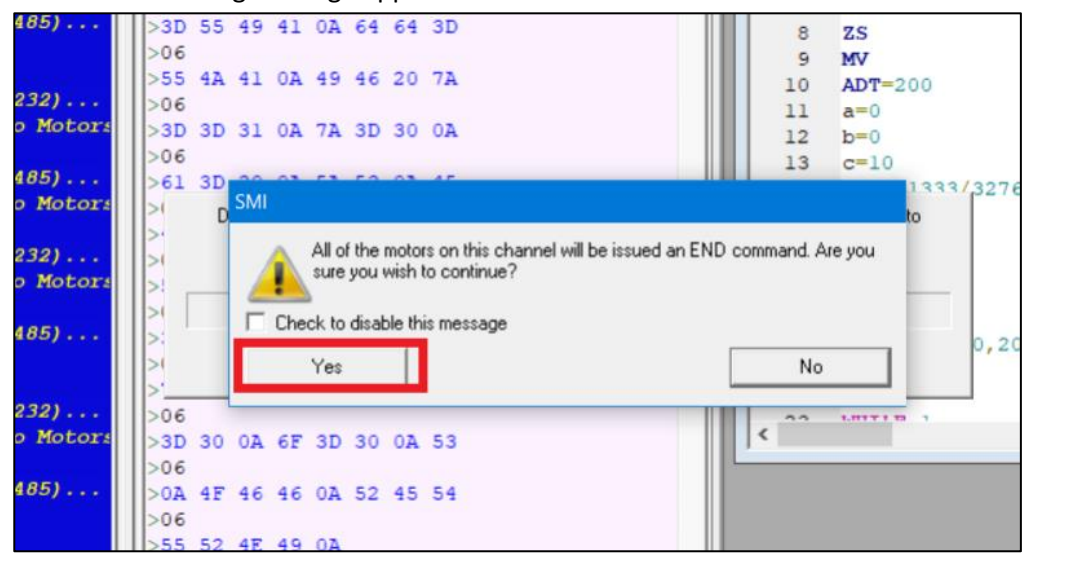

Press "Yes" to start the download to the motor

**IMPORTANT:** After the transfer, the motor must be de-energized once. Then apply voltage again and the new parameter set is ready for use.

## 4.2 Changing the parameter set / direction of rotation

If the motor rotates in the wrong direction, this can be done by changing the parameter set.

Proceed in the same way up to and including point "3.4".

Then use the "Upload program" button to load the current parameter set of the connected motor into the program.

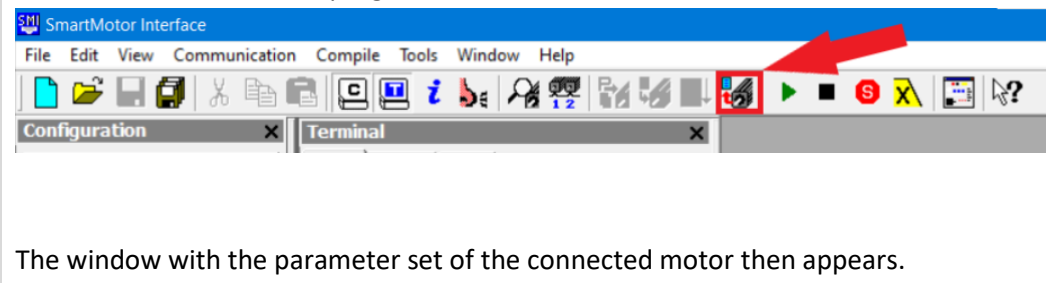

## Kubota bebender

| ion 🗙                                                              | Terminal X                                                                                              | Serial Data Analyzer 🗙                                             |                                                     |     |
|--------------------------------------------------------------------|----------------------------------------------------------------------------------------------------|--------------------------------------------------------------------|-----------------------------------------------------|-----|
| ind Motors                                                         | Com5 Ethernet US8                                                                                       | Com5 Ethemet US8                                                   | MT 140 Upm Dekade gr                                |     |
| cted Configuration<br>om5 (RS232-9600 bps)<br>Motor1-Com5 (5.0.4.4 | Com5,9600,RS232,Com5,9600,RS232,C                                                                       | >0A 47 0A 6F 3D 62 0A 54<br>>06<br>>4D 52 28 30 2C 74 29 0A<br>>06 | 1 DCHN(MB4,1,E,9600,1,0,D)<br>2 SADDR1<br>3 EIGN(2) | ^   |
| SB                                                                 | Detecting the Motors (RS-232)<br>Cannot establish a link to Motors                                      | >45 4E 44 49 46 0A 61 61<br>>06<br>>3D 57 28 30 29 0A 62 62        | 5 EIGN(0)<br>6 EIGN(1)<br>7 r=-2406                 |     |
|                                                                    | Canceled by the user!<br>Detecting the Motors (RS-232)                                                  | >06<br>>3D 54 45 4D 50 0A 63 63<br>>06<br>>3D 55 49 41 0A 64 64 3D | 8 ZS<br>9 MV<br>10 ADT=200                          | - 1 |
|                                                                    | Cannot establish a link to Motors<br>Detecting the Motors (RS-485)<br>Cannot establish a link to Motors | >06<br>>55 4A 41 0A 49 46 20 7A<br>>06<br>>3D 3D 31 0A 7A 3D 30 0A | 12 b=0<br>13 c=10<br>14 n=5461333/32760*r*100/10400 | _   |
|                                                                    | Detecting the Motors (RS-232)<br>Cannot establish a link to Motore                                      | >06<br>>61 3D 30 0A 5A 53 0A 45<br>>06<br>>4F 44 45 46 0A 4C 4F 4F | 16 z=0<br>17 t=2000<br>18 S                         | _   |
|                                                                    | Detecting the Motors (RS-485)<br>Canceled by the user!                                                  | >06<br>>50 0A 45 4E 44 0A 43 32<br>>06                             | 20 ITR(0, t, 0, 0, 20)<br>21 EITR(0)<br>22 ITRE     |     |
|                                                                    | Detecting the Notors (RS-232)<br>Cannot establish a link to Motors<br>Detecting the Motors (RS-485)     | >30 0A 54 4D 52 28 30 2C<br>>06<br>>74 29 0A 61 3D 30 0A 62        | ¢                                                   |     |
|                                                                    | Canceled by the user!                                                                                   | >3D 30 0A 6F 3D 30 0A 53                                           |                                                     |     |
|                                                                    | Detecting the Motors (RS-232)                                                                           | >02 47 46 46 02 52 45 54<br>>06<br>>55 52 47 49 02                 |                                                     |     |
| ,                                                                  | < >                                                                                                    | < → _   ✓ → _   Data Entry      • Hes C Dec C Data                 |                                                     |     |
| -                                                                  |                                                                                                    |                                                                    |                                                     |     |
| ading program from "Mo<br>hed. No errors, No warni                 | tor1-Com5"<br>ings.                                                                                     |                                                                    |                                                     |     |

Here the minus must be removed or added in the line "r="

Example: r=-2406 or r=2406

This changes the direction of rotation.

After changing the line, the program is reloaded onto the motor (see point 4.1.3. and following). Disconnect the motor from the power supply after the update, then apply voltage again and the direction of rotation is changed.